## Kursheft in Moodle, z. B. zur eigenen Unterrichtsplanung und -protokollierung

### (Format: vorbereitete Datenbank)

Das Kursheft basiert auf einer Vorlage auf der Seite "Projekte Lernplattformen" der hessischen Lehrkräfteakademie (<u>http://moodle.p145347.webspaceconfig.de/course/view.php?id=99</u>).

Es handelt sich dabei um eine Art Klassenbuch mit dem Vorteil, dass dieses mehr Funktionen zur Dokumentation des Unterrichts enthält : Neben den üblichen Funktionen der Protokollierung von Inhalt, Hausaufgaben und Anwesenheit enthält es mehr Platz für eigene Notizen (z. B. Gesprächsnotizen o. ä.), eine Checkliste auch für vergessenes Material, eine Speichermöglichkeit für Tafelbilder, … allerdings ohne vorgegebenen Stundenplan und ohne Verknüpfung mit anderen Fächern der Klasse, so dass es in der derzeitigen Form vor allem eine Unterstützung für die persönliche Vor- und Nachbereitung des Unterrichts darstellt.

#### WICHTIG: <mark>DAS KURSHEFT <u>MUSS</u> FÜR DIE TEILNEHMER</mark> SPÄTESTENS DANN <u>VERBORGEN</u> BLEIBEN, WENN SENSIBLE DATEN ERFASST WERDEN!!! STELLEN SIE DIES SICHER UND ÜBERPRÜFEN SIE REGELMÄßIG, DASS SIE ES NICHT AUS VERSEHEN AUF SICHTBAR GESTELLT HABEN!

#### Zur Einrichtung so vorgehen:

- In einem eigenen Kurs eine Aktivität "Datenbank" anlegen, am besten im oberen, allgemeinen Teil (Achtung: Diese Aktivität für die Teilnehmer verborgen halten!)

- Datenbank öffnen > Reiter "Vorlagensätze" > Import > dort die Zip-Datei importieren

- Reiter "Felder" öffnen > Zahnrad beim Feld "Hausaufgaben vergessen" drücken > Namen der Schüler\*innen eintragen.

Den gleichen Vorgang bei den Feldern "Abwesenheiten" und "Material / HA unvollst." wiederholen (Tipp: Namen per copy/paste übertragen)

- Dann ist das Kursheft nutzbar: Reiter "Neuer Eintrag" > Inhalte ausfüllen

- Reiter "Listenansicht" > Hier kann das Ergebnis gesehen werden: eine tabellarische Auflistung der eingetragenen Schulstunden mit Inhalt

Über den Reiter "Listenansicht" erhält man eine Liste bis dahin erfassten Stunden. Nach dem ersten Eintrag sieht das dann in etwa folgendermaßen aus:

| Listenansic    | ht Einzelansicht                | Suche Eintrag hinzufügen      | Export       | Vorlagen Felder Vor      | lagensätze       |                    |                         |                                     |               |
|----------------|---------------------------------|-------------------------------|--------------|--------------------------|------------------|--------------------|-------------------------|-------------------------------------|---------------|
|                |                                 |                               |              |                          |                  |                    |                         |                                     |               |
| Einträge pro : | Seite 10 🗢 S                    | Suchen S                      | ortiert nach | Zeit erstellt 🗘          | Aufsteigend 🕈    | Erweiterte Such    | Einstellungen speich    | ern                                 |               |
|                | Wochentag/Datum                 | Inhaite                       | Tafelbilder  | Hausaufgaben             | Abwesenheit      | Hausaufgaben verg. | Material / HA unvollst. | Notizen                             |               |
|                | Do<br>2. Juli 2020<br>Stunde: 4 | Prinzen in Frösche verwandeln |              | Zauberspruch wiederholen | Blocksberg, Bibi | Potter, Harry      | Müller, Lieschen        | Harry lässt Papierkügelchen fliegen | <b>\$</b> @ Q |
| -              |                                 |                               |              |                          |                  |                    |                         |                                     | 4             |

# Die Eingabemaske zur Erstellung eines neuen Eintrags (> Reiter "Eintrag hinzufügen") sieht so aus:

| ochentag: [ | atum der St | unde:  |      | Stun    | de: Tafelbilder:                                                 |
|-------------|-------------|--------|------|---------|------------------------------------------------------------------|
| ) Mo        | 10 🕈        | August | ¢ 20 | )22 🔹 🗆 | 1 Maximale Größe für Dateien: 5MB, maximale Anzahl von Anhängen: |
| Di          |             |        |      |         | 2 🗋 🛄 🖿                                                          |
| Mi          |             |        |      |         | 3 Dateien                                                        |
| Do          |             |        |      | D       | 4                                                                |
| Fr          |             |        |      |         | 5                                                                |
| Sa          |             |        |      |         | 6                                                                |
| So          |             |        |      |         | 7 Bewegen Sie Dateien in dieses Feld (Drag-and-drop)             |
|             |             |        |      |         | 8 Alternativer Text                                              |
|             |             |        |      |         |                                                                  |
|             |             |        |      | _       | Maximale Größe für Dateien: 5MB maximale Anzahl von Anhängen     |
|             |             |        |      |         |                                                                  |
|             |             |        |      |         | Dateien                                                          |
|             |             |        |      |         | Bewegen Sie Dateien in dieses Feld (Drag-and-drop)               |
|             |             |        |      |         | 1                                                                |

| Inhalt: | Hausaufgaben: |
|---------|---------------|
|         |               |

| Abwesenheit: Hausauf                                                                                              | vergessen: Material / HA unv.:                                                                                                    | Notizen:                                                                     |
|----------------------------------------------------------------------------------------------------|----------------------------------------------------------------------------------------------------|------------------------------------------------------------------------------|
| Mustermann, Max M   Müller, Lieschen M   Potter, Harry P   Blocksberg, Bibi B   de Tal, Fulano d   Dupont, Jean D | mann, Max    Mustermann, Max<br>Lieschen    Müller, Lieschen<br>Harry    Potter, Harry<br>berg, Bibi    Blocksberg, Bibi<br>Fulano    de Tal, Fulano<br>t, Jean    Dupont, Jean | I A * B I III IIII IIII IIIII IIIIIIIII IIIIIIIIIIIIIIIIIIIIIIIIIIIIIIIIIIII |

Sichern und anzeigen Sichern und weitere hinzufügen